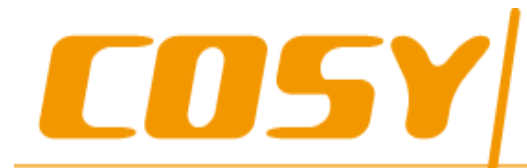

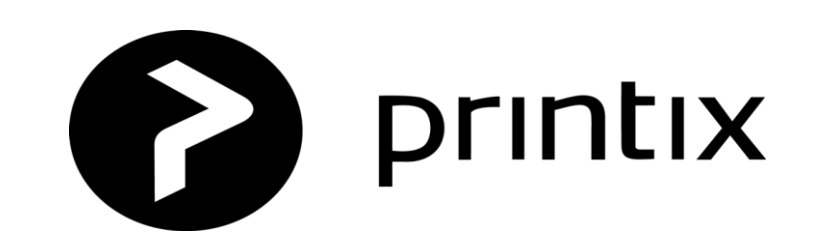

# Printix 設定ガイド

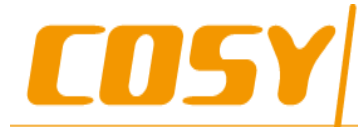

1. メールアドレス入力

• 「Printix.jp」に接続します。

のアドレスお願いいたします。|

- 「導入支援」タブから「無料トライア ルのご案内」を選択します。
- 指定の欄にメールアドレスを入力して ください。

「お仕事のメールアドレスまたはGoogle WorkspaceまたはMicrosoft アカウント 無料トライアルのご案内

Printixを30日間無料でご使用いただけます。

以下より自身のメールアドレスを入力してください。Printixからメールが届きますので、指示に従い、ソフトウエアをインストールします。即座に自分のPCに登録されているプリン タに対してプリント環境をソフトウエアが自動的に把握し、機能が使えるようになります。

サインアップには所属先企業もしくは学校のe-mailアドレスもしくはG Suiteアカウント、Microsoft アカウントが使えます。(無料版のG Mailアカウントは使えません)

今すぐ、以下のメール欄にメールアドレスを入力し、「Try now」をクリックしてトライアル使用のリクエストをお送り下さい。試用期間終了後、あらためて、継続のご意志がありま したら、本申し込みに進むことが出来ます。それまでは一切無料です。

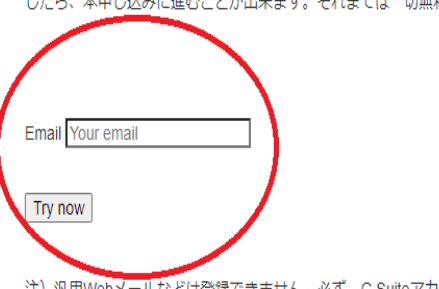

注)汎用Webメールなどは登録できません。必ず、G Suiteアカウント、ビジネス用ドメイン(\*\*\*@\*\*\*.co.jp、もしくは学校のメールアドレスを入力してください。)

デモ版使用後のお問い合わせ

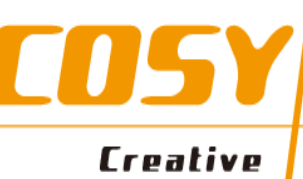

# 2. 「Get Started」を選択

- メールにて次のメールがきます。
- 「Get Started」を選択します。

I have invited you so you can print via Printix at Cosy NFR.

Please select the link, fill out the form and get started.

#### Get started

Hi

Please contact me if you have any questions.

Friendly regards

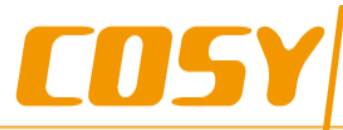

Creative Office Ims

# 3.会社名入力

- 次のウェブページが新たに表示されます。
- 会社名を入力します。
- Printix Homeはドメインになりますの で会社名などわかりやすいアドレスが おすすめします。例えば、
  - 株式会社テスト123
  - test123.printix.net
- 「Activate」を押す

### Activate your Printix account

DISCOVER >

INTRO > INSTALL >

#### Company

Company

SIGN UP

#### Your Printix Home

Your Printix Home

.printix.net

Activate

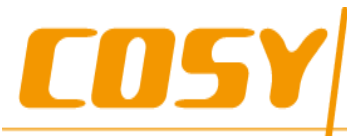

### 4.ログインする

- 一番最初に登録したメールアドレス入力します。
- パスワード入力します。
- 「サインイン」を選択します。

#### sign in Printix Administrator

Email

Password

Sign in

Forgot password?

5<All rights reserved by COSY Inc.>

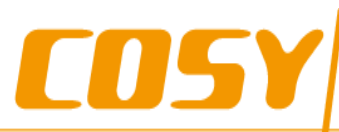

## 5.設定画面

- 次の画面が表示されます。
- Printixセットアップ動画があります。
- 次を選択してください。

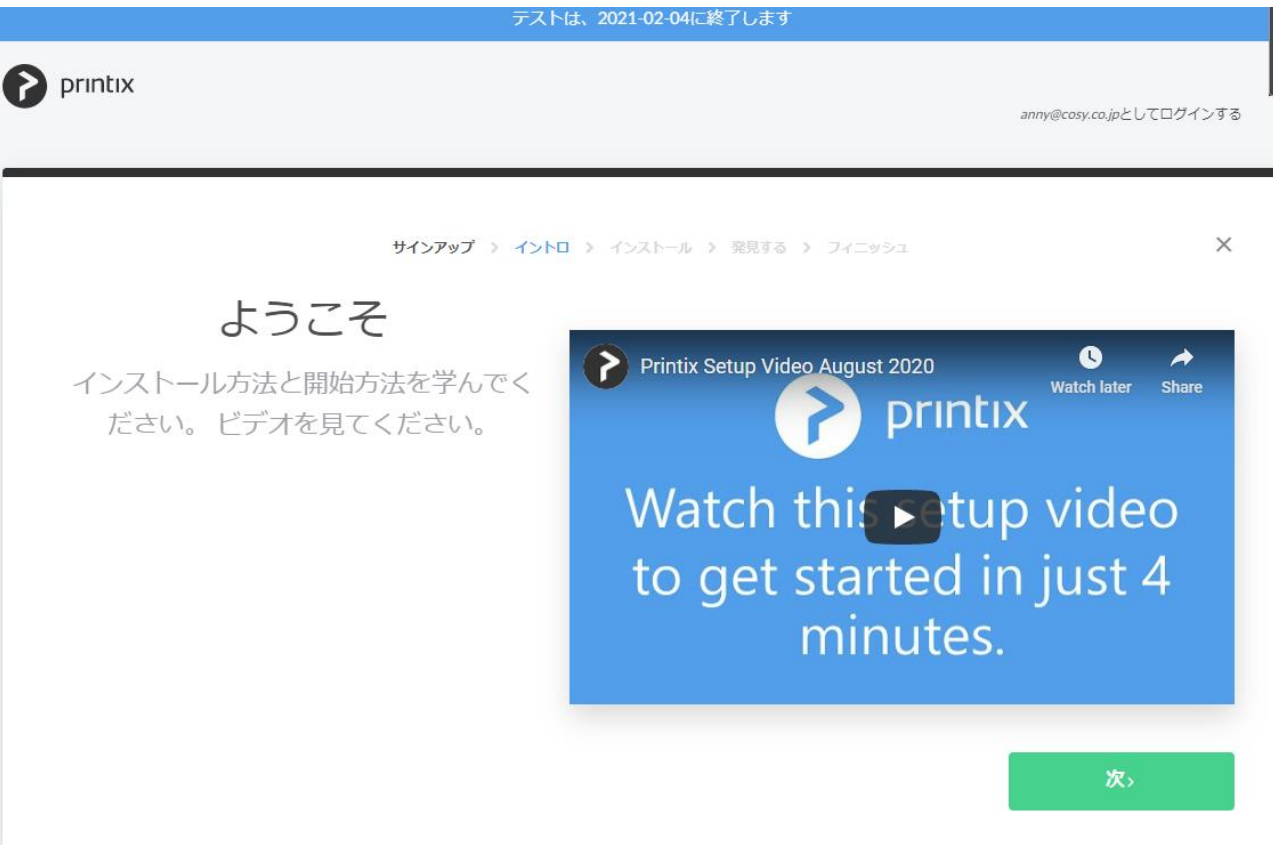

# **COSY**

Creative Office

6.Printixクライアントソフトをダウンロード

- 「ダウンロード」を選択します。
- 「Printix」クライアントパッケージが ダウンロードされます。

| ×       |
|---------|
|         |
| e setup |
|         |
|         |
|         |
|         |

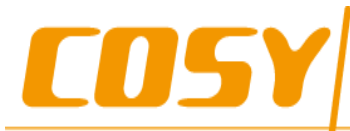

# 7.ドライバー実行

ドライバーを実行します。

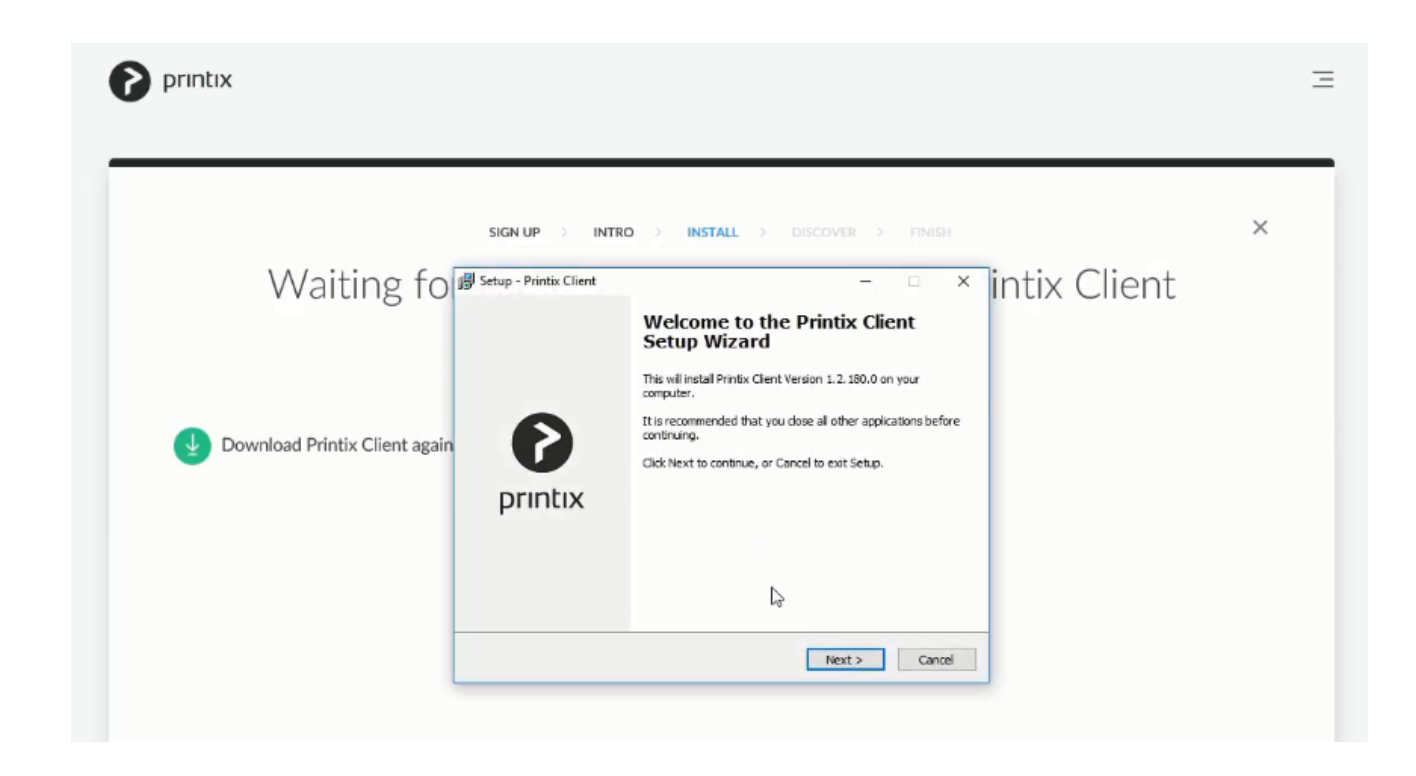

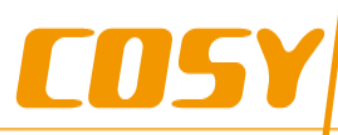

# 

- 「Printix Client」のログイン画面 が表示されます。
- サインインまたは作成されたメー ルアドレスとパスワードを入力し てください

| Printix Client — 🗆 | prin     | Printix Client – X<br>Sign in Ξ pri |
|--------------------|----------|-------------------------------------|
|                    |          | Sign in with Microsoft              |
| printix            |          | or                                  |
|                    | <b>U</b> |                                     |
|                    |          |                                     |

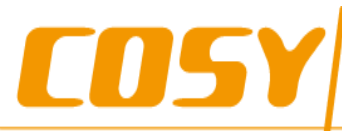

# 9. プリンタ自動検査

クライアントがインストールされているパソコン「現在使用中のパソコン」にインストールされているプリンタの情報を読み取っています。

| SIGN UP > INTRO > INSTALL > DISCOVER > FORMER | × |
|-----------------------------------------------|---|
| Discovering printers                          |   |
| Working on it                                 |   |
| • •                                           |   |
|                                               |   |

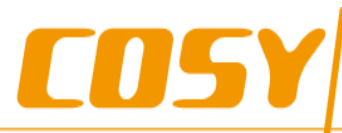

### 10. 終了

- 全てのプリンタ情報を読み取り後こち らの画面が表示されます。
- 「Open your Dashboard」または 「ダッシュボード画面へ」を選択しま す。

|                                               | ~                     |
|-----------------------------------------------|-----------------------|
| SIGN UP > INTRO > INSTALL > DISCOVER > FINISH | ^                     |
| Congrats!                                     |                       |
| Your Printix Home is ready                    |                       |
|                                               | Open your Dashboard > |
|                                               |                       |
|                                               |                       |

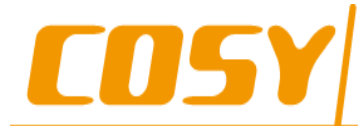

# 11.ダッシュボード

- ダッシュボード画面は管理者のみ 表示されます。
- 最初から管理者ではないユーザー はこちらにアクセス不可能です。
- ダッシュボードが表示されたらプ リンタをクリックしてください。

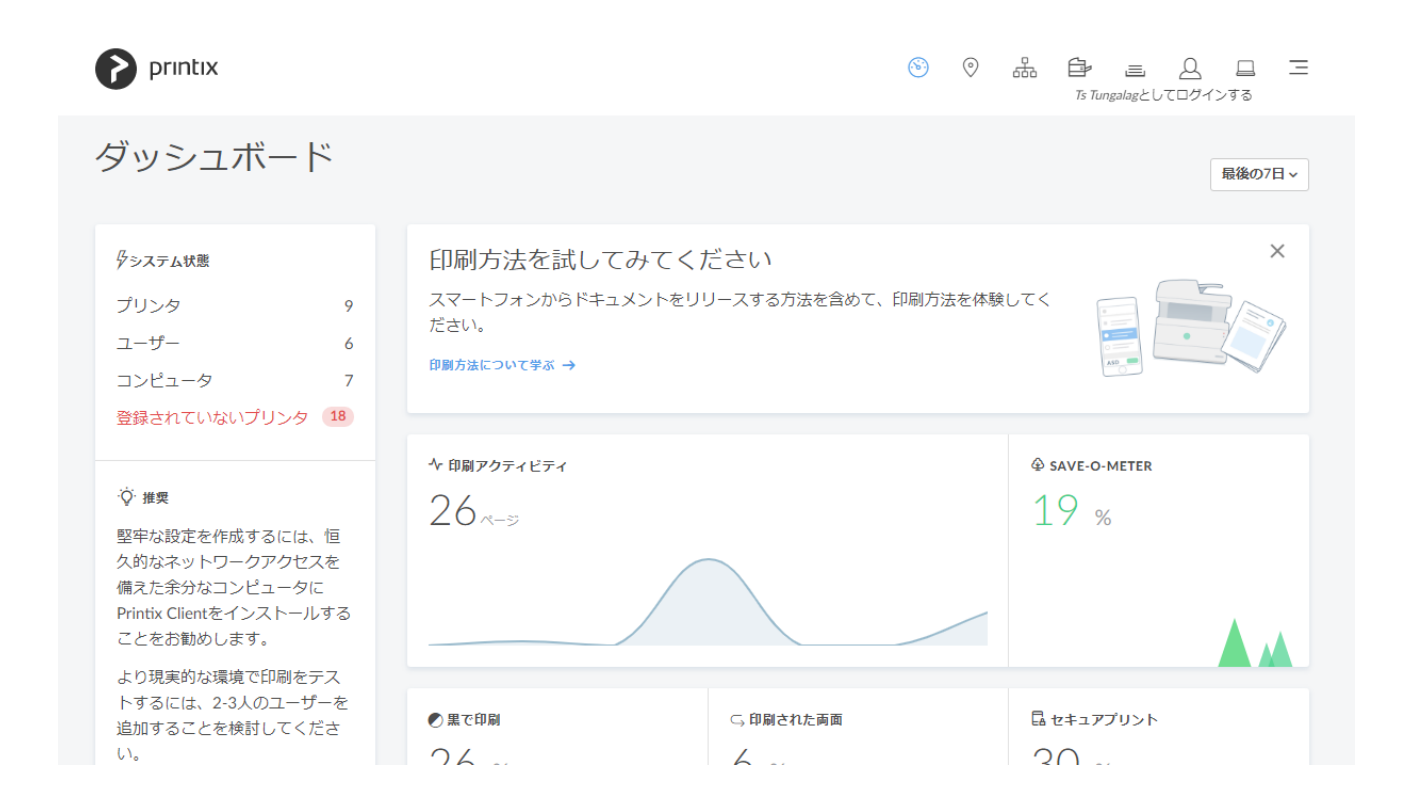

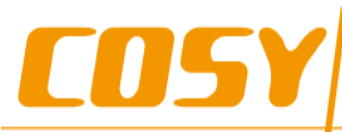

### 12. プリンタ

 表示されたプリンタを確認し、設 定必要な場合設定してください。

| Printix                                        |     |                          |          | ® © #          | Ts Tungalagとしてに | <u>0</u> □<br>⊐ダインする              | Ξ                      |
|------------------------------------------------|-----|--------------------------|----------|----------------|-----------------|-----------------------------------|------------------------|
| プリンタ                                           |     |                          |          | 18登録されてい<br>①  | ないプリンタ          | プリンタ                              | <mark>の検出</mark><br>Q。 |
|                                                |     |                          |          |                |                 | フィルタ                              | 7                      |
| <u>ID</u> ↓ プリンタ名                              | +1- | 状態                       | ネットワーク   | 住所             | <u>作成した</u>     | <u>ロケー</u><br>ション                 |                        |
| ASD RICOH MP C3004 JPN<br>RICOH MP C3004 JPN   | 4 🚍 | <ul> <li>● 警告</li> </ul> | Network1 | 192.168.11.189 | 2019-07-09      | 事務所<br>入り口                        | :                      |
| BNM RICOH IPSiO SP 6210<br>RICOH IPSiO SP 6210 | 3 🚍 | ● 準備完了                   | Network1 | 192.168.11.180 | 2019-07-16      | COSY<br>Office<br>東窓際<br>プリン<br>タ | :                      |
| CVB RICOH SP 6440 JPN<br>RICOH SP 6440 JPN     | 1 🚍 | ● 準備完了                   | Network1 | 192.168.11.181 | 2019-07-16      | 神戸オ<br>フィス<br>西側                  | :                      |

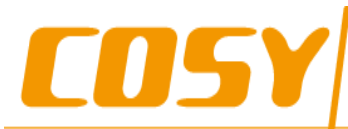

# 13.テスト印刷

• テスト印刷を行ってください

 Printix Anywhere選択する場合はリ リースする必要があります。
 「後で印刷」「クラウド印刷」機能 です。

|         | Printix 設定ガイド.docx                 |
|---------|------------------------------------|
| I       | Print                              |
| 斺 Home  |                                    |
| 🖹 New   |                                    |
| 🗁 Open  | Print                              |
| Info    | Printer <sup>(1)</sup>             |
| Save    | Ready<br>Printer Properties        |
| Save As | Settings                           |
| Print   | Print All Pages<br>The whole thing |
| Share   | Pages:                             |
| Furnert | Print One Sided                    |

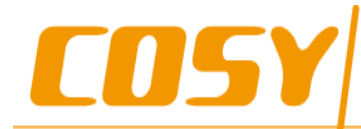

## 14. リリース方法

- プリントするとき、タスクバーに 表示される「Printix」アイコン押し、
- 「Release and Print Documents…」 を押してください。

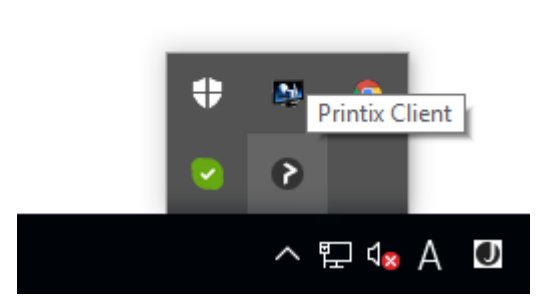

| Þ            | Printers                                             |
|--------------|------------------------------------------------------|
|              | See what's printing                                  |
| 0<br>4 🗉     | Release and print documents                          |
| ۲            | Preferred print method: Print                        |
| 0            | Preferred print method: Print later Opens Printix Ap |
|              | Ask me to select print method at every print         |
| $\checkmark$ | Show print notification                              |
| ê            | Open Printix Administrator                           |
| 0            | Help                                                 |
| ÷            | Sign in as another user (Signed in as Ts Tungalag)   |

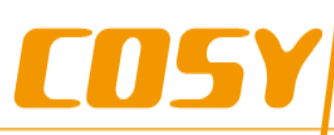

# 15.Printix App画面

- リリーズ待ち書類が表示されます。
   印刷する書類を選択してください。
- 「Printix Anywhere」キューまた は後で印刷すると指示した書類が 表示されます。

| Ø                                                                 | Printix App   印刷する | Ξ                    |
|-------------------------------------------------------------------|--------------------|----------------------|
| Ts Tungalagとしてログインする                                              |                    | cosy-nfr.printix.net |
|                                                                   |                    |                      |
| Printix<br>Anywhere ● 準備完了                                        |                    | すべて選択                |
| Microsoft Word - Printix 設定方イド.doc<br>5 ページ<br>37 minutes ago     | x                  | :                    |
| Introduction - Printix Administrator Manua<br>3 ページ<br>4 days ago | ıl - 1             | ÷                    |

# COSY

#### Creative Office Systems

# 16.印刷 - リリース

- 印刷するプリンタを選択し、
- 「印刷する」を押してください。

| Ø                                                              | Printix App   印刷する | Ξ                    |
|----------------------------------------------------------------|--------------------|----------------------|
| Ts Tungalagとしてログインする                                           |                    | cosy-nfr.printix.net |
|                                                                |                    |                      |
| Printix<br>Anywhere • 準備完了                                     |                    | すべて選択                |
| Microsoft Word - Printix 設定ガイド.docx<br>5 ページ<br>38 minutes ago |                    | :                    |
|                                                                |                    |                      |

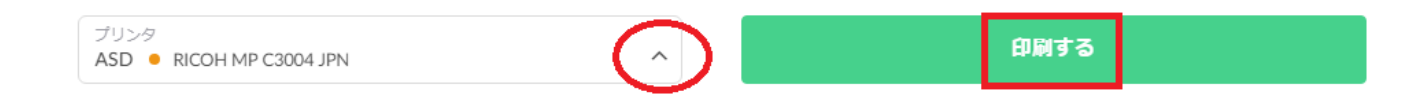

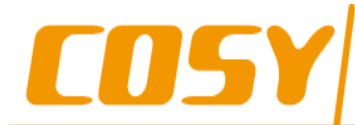

Creative Office

### 11. メール

- ホームの設定が完了するとこちらの メールが届きます。
- Printixクライアントの再インストール
- Printix管理者画面へのURLなど情報が あります。

こんにちは anny@cosy.co.jp

登録していただきありがとうございます。いくつか便利なリンク先もございます。

WindowsまたはMacコンピュータへのPrintix Clientの再インストール

https://tungaa.printix.net/download

Printix Administratorを開いてプリンタを管理する:

https://tungaa.printix.net/admin

Printix Appを開いてドキュメントをリリースする:

https://tungaa.printix.net

敬意をこめて

Printixチーム

맜

18<All rights reserved by COSY Inc.>

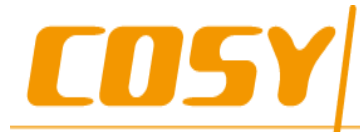

# 以上、基本設定が終了です

ご不明な点につきましてはお気軽にご連絡ください。 メールアドレス: <u>tungaa@cosy.co.jp</u> info1@cosy.co.jp